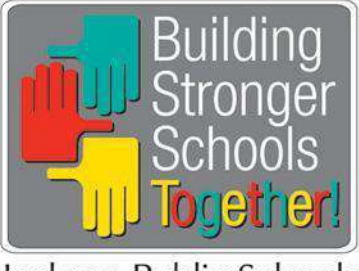

## Jackson Public Schools

## SCHEDULING AN APPOINTMENT FOR TRADITIONAL ENROLLMENT

**Traditional Enrollment** – This enrollment refers to parents/legal guardians who reside at their own residence from one day to the next and can provide authentic proof of their residence. This enrollment will occur at the school.

To make your appointment, you should follow these steps:

- 1. Go to the JPS website at <u>www.jackson.k12.ms.us/</u>.
- 2. Click on **Popular Links** at top of screen, and **select** online registration.
- 3. Under the Traditional Enrollment section on the registration page, **identify** and **select** your feeder pattern and its designated registration date as shown below. You may select...

| Feeder Pattern     | Scheduled Date |
|--------------------|----------------|
| Forest Hill Feeder | July 12, 2018  |
| Jim Hill Feeder    | July 13, 2018  |
| Provine Feeder     | July 16, 2018  |
| Murrah Feeder      | July 17, 2018  |
| Callaway Feeder    | July 18, 2018  |
| Lanier Feeder      | July 19, 2018  |
| Wingfield Feeder   | July 20, 2018  |

- 4. When **clicking** on your selection, you will see the following options:
  - a. Sign In
  - b. Create Account
- 5. If you already have an account, you may sign in using your email address or cell phone number along with your password.
- If you do not remember your username and password, you may contact PowerSchool Registration Support using the following information and then proceed with this step - §Support Hours: Monday- Friday from 8 a.m. - 7 p.m. Phone: 866-434-6276 - Press 1 and then 4 for Registration
- 7. Once you have signed in, you may select an existing student, or you may complete the "Add Student" option to add a new student.
- 8. After selecting either an existing student or the "Add Student" option, the system will take you to the scheduling screen to confirm an appointment slot.
- 9. On the scheduling screen, you may **select** and **confirm** your appointment. Then, a screen will appear to provide your **Appointment Details**.
- 10. If you are satisfied with your appointment time, please read the information you will need to bring on the day of your appointment.
- 11. If you do not have an account, **select** "Create Account" and complete your "Profile & Security details," acknowledge that you are 13 years or older, and then **select** "Create Account."
- 12. Now, you must **PAUSE** and **Go back** to the JPS web page and under the traditional enrollment section **CLICK** on your selected feeder pattern scheduler again to fill in the "Add Student" information.
- 13. **Type** in your child's first & last name and his/her date of birth.
- 14. When finished, **select** "add student" at bottom of screen.

- 15. You are now ready to **select** your appointment slot.
- 16. Click on your desired time slot to confirm your appointment, and a screen will appear to provide your Appointment Details.
- 17. If you are satisfied with your appointment time, please read the information you will need to bring on the day of your appointment.